## **OneDrive for Mac**

## Install OneDrive

The OneDrive app will add a folder to your *Finder*, or *desktop*. This folder will allow access to files stored on the OneDrive. You can *Sync* the files to update and access them as needed. The OneDrive app available for Mac OS, iPad, Android and other mobile devices.

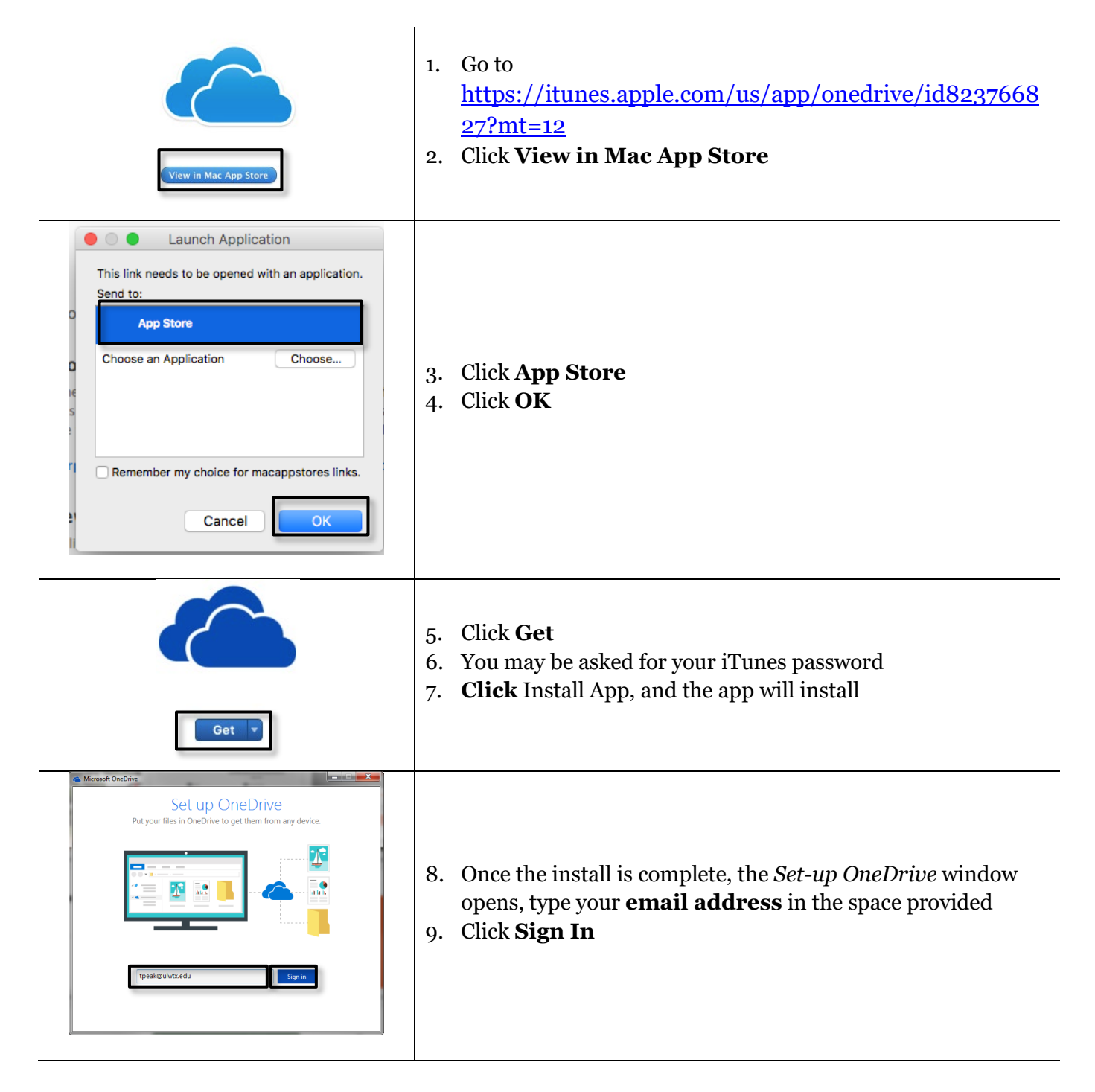

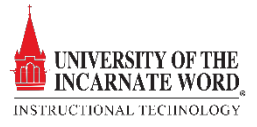

| Microsoft OneDrive                                                                                                    |                                                                                                    |
|----------------------------------------------------------------------------------------------------|----------------------------------------------------------------------------------------------------|
| Contraction         Contraction         Description         Description | 10. The Office 365 Login page opens. Type your <b>email</b> and <b>password</b> in the space provided                                                                                |
| UIV Office 365 Webmail Login                                                                                                    | <ul> <li>11. You will be re-directed to the UIW Office 365 Login Page</li> <li>12. Login with your UIW username and password</li> <li>13. Click sign in</li> </ul>                   |
| <page-header><section-header><section-header><section-header><section-header><section-header><section-header><section-header></section-header></section-header></section-header></section-header></section-header></section-header></section-header></page-header>                                                                                                    | <ul> <li>14. Click Choose OneDrive Folder Location and determine where you would like the OneDrive Folder installed</li> <li>15. Install in the Finder, or on the desktop</li> </ul> |
| <text><text><image/><image/><image/><image/></text></text>                                                                                                    | 16. Choose to <b>sync any or all of the files on your Mac</b><br>17. Click <b>Next</b>                                                                                               |

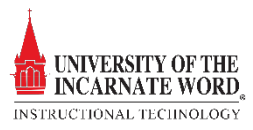

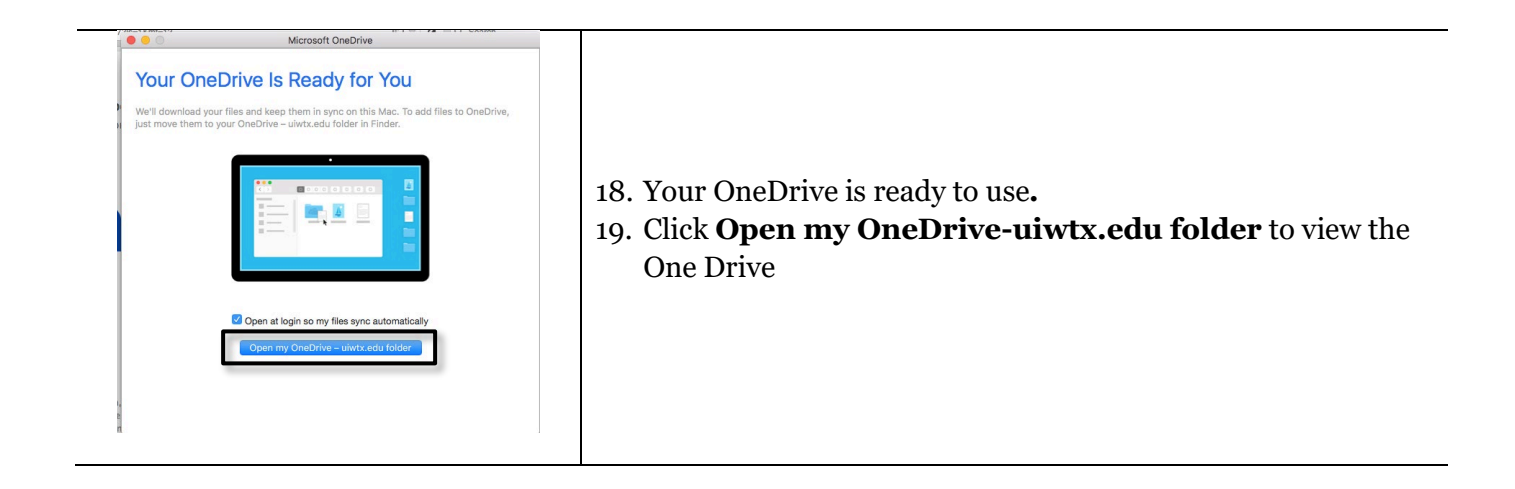

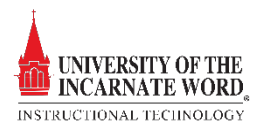